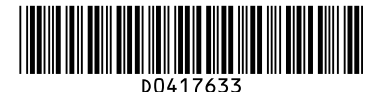

## **Quick Reference Copy Guide**

# ⇒Please put this guide above your machine

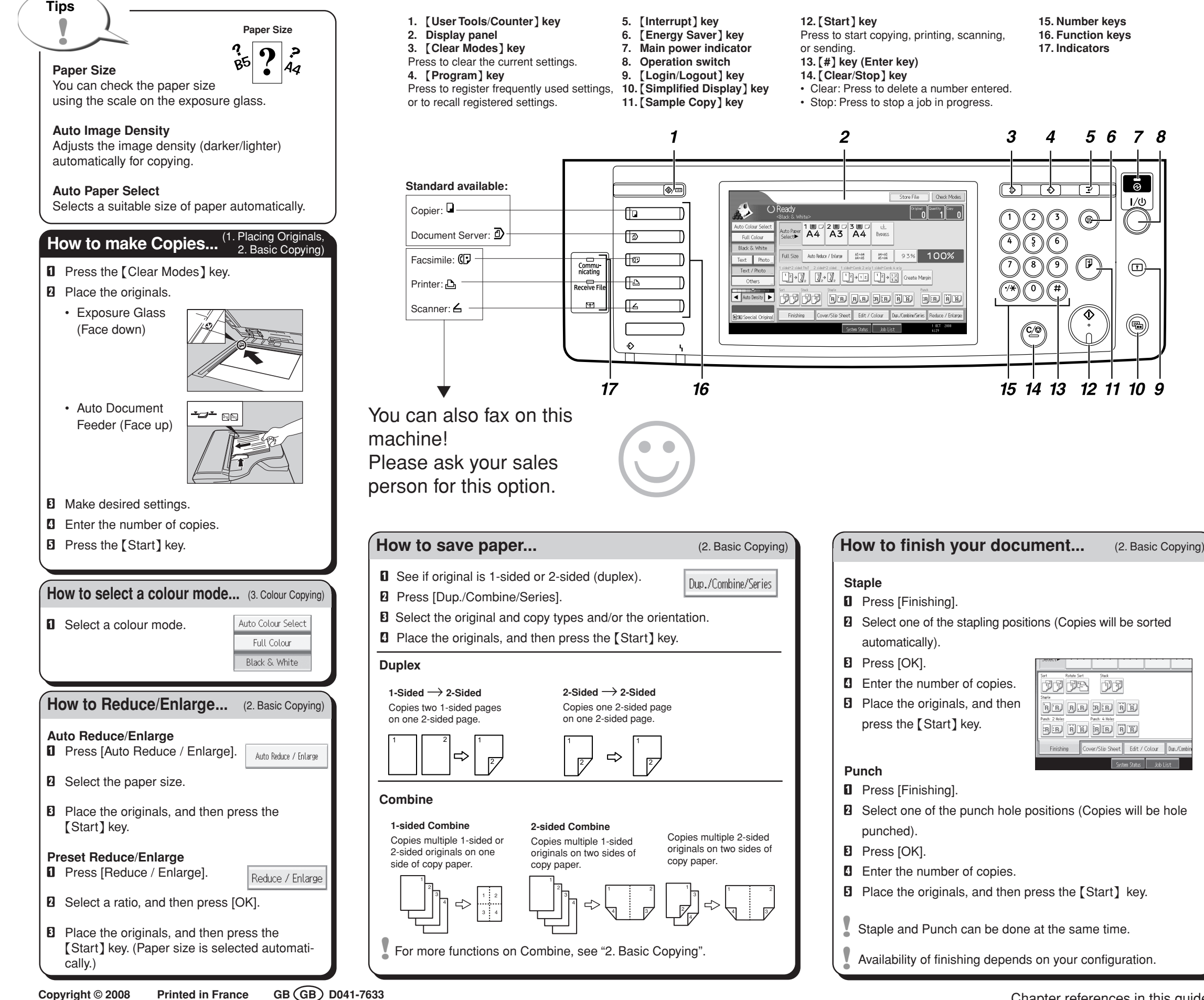

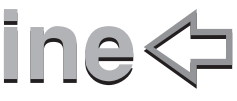

## **Document Server**

#### (2. Basic Copying)

Password

Store File

File Name

## Why use it...

• To store often used documents centrally and print on demand.

User Name

· To reduce network load.

## How to use in copy mode...

- D Press [Store File].
- 2 Enter a file name. user name, or
- password if necessary.
- Press [OK].
- Place the originals.
- **5** Make the scanning settings for the original.
- O Press the [Start] key.

The machine stores scanned originals in memory and makes one set of copies.

To find your document, press the [Document Server] key.

For more functions on Document

Server, see "5. Document Server"

## **Simplified Display**

When you press the [Simplified Display] key, the screen changes to the simplified display. Letters and keys are displayed at a larger size, making operations easier.

Certain keys do not appear on the simplified display.

## Advanced features

## **Reduce/Enlarge**

- Zoom: You can specify the reproduction ratio in increments of 1%.
- Magnification: You can specify the horizontal and vertical reproduction ratios, individually.

## **Series Copies**

· Separately copies the front and back of a 2-sided original onto two sheets.

## **Booklet/Magazine**

· Copies two or more originals in page order.

## Edit/Stamp

- Image Repeat/Double Copies: The original image is copied repeatedly.
- Centring: Moves image to centre.
- · Erase: Erases the centre and/or all four sides of the original image.
- Stamps: Copies with the date, page numbers, etc. **Cover/Slip Sheet**
- Front Cover / Front/Back
- Cover: Create cover sheets.
- Designate: Copies certain pages of the original onto designation sheets